## View Property Tax Detail View/Reprint a Tax Bill

- 1. <u>Visit the BS&A Online Portal</u>.
- 2. Search for your address. Select your address/parcel from the results.
- 3. Once you have navigated to your address/parcel, make sure you've selected the tax information tab, highlighted here in yellow:

| Address Name Parcel Number                                                                |      |  |  |  |  |  |  |  |
|-------------------------------------------------------------------------------------------|------|--|--|--|--|--|--|--|
| Search                                                                                    | Q    |  |  |  |  |  |  |  |
| Home / Search Results / Record Details                                                    | Hide |  |  |  |  |  |  |  |
| 300 E 9 MILE RD                                                                           |      |  |  |  |  |  |  |  |
| FERNDALE, MI 48220-1731                                                                   |      |  |  |  |  |  |  |  |
| Parcel #24-25-34-201-029 Account Number: 2121880-001                                      |      |  |  |  |  |  |  |  |
| Property Owner: CITY OF FERNDALE                                                          |      |  |  |  |  |  |  |  |
| Print Parcel Information                                                                  |      |  |  |  |  |  |  |  |
| Tax Information (2024) Building Department Utility Bill Info Invoices                     |      |  |  |  |  |  |  |  |
| Click here to add this parcel to your favorite records for easy access on your next visit |      |  |  |  |  |  |  |  |
| Important Mossage                                                                         |      |  |  |  |  |  |  |  |

4. Scroll down to view summary info by year and season; you can print a copy or save a .pdf of the current or most recent tax year by clicking "**Print Bill**." To view detail for **any** year, <u>click</u> <u>the drop-down arrow</u> circled in red:

|    | Тах                                                                                                    | History |        |              |            |           |            |                       | ^          |
|----|----------------------------------------------------------------------------------------------------|---------|--------|--------------|------------|-----------|------------|-----------------------|------------|
| A  | <ul> <li>**Note: On March 1 at 12:00 AM, Summer and Winter local taxes become ineligible for payment at the local unit.</li> <li>The total due shown for prior year taxes is as of the annual settlement date with the County for that particular tax year and does not reflect any payments, fees, or interest accrual that may have occurred after the settlement date. For updated tax information, please check with the local County.</li> </ul> |         |        |              |            |           |            |                       |            |
|    |                                                                                                    | Year    | Season | Total Amount | Total Paid | Last Paid | Total Due  |                       |            |
| ١. | ⊳                                                                                                    | 2024    | Winter | \$151.84     | \$0.00     |           | \$151.84   | ** Read Note(s) Above | Print Bill |
| 5  |                                                                                                    | 2024    | Summer | \$5,164.36   | \$0.00     |           | \$5,164.36 | ** Read Note(s) Above | Print Bill |

The selected year will drop down and show all detail info, including assessed value and taxable value. Note key items in red boxes:

| Yea  | ar Seaso                   | n               | Total A                   | mount    | Total Paid | Last Pai | d                  | Total Due  |                       |            |
|------|----------------------------|-----------------|---------------------------|----------|------------|----------|--------------------|------------|-----------------------|------------|
| 2024 | 4 Winte                    | r               | s                         | 151.84   | \$0.00     |          |                    | \$151.84   | ** Read Note(s) Above | Print Bill |
| 202  | 4 Sumr                     | ner             | \$5,                      | 164.36   | \$0.00     |          |                    | \$5,164.36 | ** Read Note(s) Above | Print Bill |
| Ger  | neral Infor                | nation for 2024 | 4 Summer Taxes            |          |            |          |                    |            |                       |            |
| s    | chool Distric              | t               | 63020                     |          |            |          | PRE/MBT            |            | 0.0000%               |            |
| т    | axable Value               | 1               | \$69,840                  |          |            |          | S.E.V.             |            | \$73,240              |            |
| Р    | Property Clas              | s               | 201 - COMMERCIAL-IMPROVED |          |            |          | Assessed Value     |            | \$73,240              |            |
| т    | ax Bill Numb               | er              |                           |          |            |          | Last Receipt Num   | iber       | No Data to Display    |            |
| b    | ast Payment                | Date            | No Data to Display        |          |            |          | Number of Paym     | ents       | 0                     |            |
| в    | lase Tax                   |                 | \$4,986.36                |          |            |          | Base Paid          |            | \$0.00                |            |
| A    | dmin Fees                  |                 | \$45.90                   |          |            |          | Admin Fees Paid    |            | \$0.00                |            |
| Ir   | Interest Fees              |                 | \$132.10                  |          |            |          | Interest Fees Paid | 1          | \$0.00                |            |
| т    | Total Tax & Fees \$5,164.3 |                 |                           | 5,164.36 |            |          | Total Paid         |            | \$0.00                |            |
| R    | lenaissance                | Zone            | Not Available             |          |            |          | Mortgage Code      |            | Not Available         |            |
| Тах  | Bill Break                 | down for 2024   | Summer                    |          |            |          |                    |            |                       |            |
| Та   | axing Author               | ity             |                           |          |            | Mill     | age Rate           |            | Amount                | Amount Pa  |
| с    | ITY OPERAT                 | ING             |                           |          |            | 11.      | 414400             |            | \$797.18              | \$0.0      |
| с    | ITY OPER-                  | /OTED           |                           |          |            | 4.       | 280800             |            | \$298.97              | \$0.0      |
| R    | EFUSE DISP                 | OSAL            |                           |          |            | 1        | .711700            |            | \$119.54              | \$0.0      |
| Р    | PUB.REL./ADV.              |                 |                           |          |            | 0.052400 |                    |            | \$3.65                | \$0.0      |
|      | EDT CEDUIC                 | F               |                           |          |            | -        | 127000             |            | ¢010 45               | 60 N       |

On this website, special assessments are denoted by a zero-millage rate **with** an amount due, highlighted here in yellow:

| FPS SCHOOL DEBT                                                          | 7.000000  | \$488.88                       | \$0.00 |  |  |  |  |  |  |
|--------------------------------------------------------------------------|-----------|--------------------------------|--------|--|--|--|--|--|--|
| FPS SINKING FUND                                                         | 1.080500  | \$75.46                        | \$0.00 |  |  |  |  |  |  |
| RUBBISH-BUS/COM                                                          | 0.000000  | \$396.00                       | \$0.00 |  |  |  |  |  |  |
| Admin Fees                                                               |           | \$45.90                        | \$0.00 |  |  |  |  |  |  |
| Interest Fees                                                            |           | \$132.10                       | \$0.00 |  |  |  |  |  |  |
|                                                                          | 65.727500 | \$5,164.36                     | \$0.00 |  |  |  |  |  |  |
| Click here for a printer friendly version of Summer 2024 Tax information |           |                                |        |  |  |  |  |  |  |
| 2023 Winter \$123.76 \$0                                                 | 00        | \$123 76 ** Read Note(s) Above |        |  |  |  |  |  |  |

For printer-friendly versions of detail for any year, click the link in red.